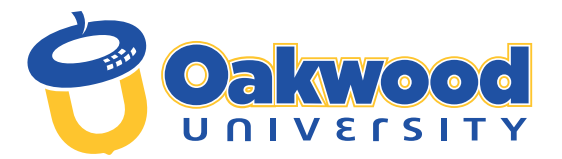

# REGISTRATION CHECKLIST FOR NEW STUDENTS

Listed below are the steps to complete your enrollment process at Oakwood University:

#### **1** PAY INTENT TO ENROLL FEE

- Once your Oakwood Student ID Number and Email are created, you will receive an email directing you to check your Application Status Portal.
- There, you will find your new Student ID number, instructions for setting up your "myOakwood" Single-Sign-On (SSO) credentials and other important announcements about your enrollment status.
- O Next, contact the Cashier's Office at 256.726.8429 with your new Oakwood ID number to make your non-refundable US \$200 Deposit.
- If you experience technical difficulties, submit an email ticket to the IT helpdesk for support: helpdesk@oakwood.edu.

Email: Admissions@oakwood.edu • Location: Cunningham Hall • Phone: 256.726.7356

#### 2 REGISTER FOR CLASSES

**O** Work with your CSS Advisor to register for classes.

Email: <u>studentsuccess@oakwood.edu</u> • Location: Cunningham Hall • Phone: 256.726.7402 Ext. 7402

## 3 SELECT HOUSING <

**Go to my.oakwood.edu**; login to MyAbode

**O** *Followsteps* shown to select your housing and meal plan.

Email: housing@oakwood.edu • Location: Blake Center • Phone: 256.726.7398

#### FINANCIAL AID

- O FAFSA (Free Application for Federal Student Aid) complete 2023-2024 FAFSA at <u>https://studentaid.gov</u> (school code: 001033)
- O Net Partner review your offer letter and accept or decline offered financial aid at <u>https://netpartner.oakwood.edu/</u> <u>NetPartnerStudent</u>
- O Student Forms submit verification and other required financial aid documents at <u>https://oakwood.studentforms.</u> com (formerly VerifyMyFAFSA)
- O ASGP (Alabama Student Grant Program) Alabama residents, complete your application at <u>https://www.ache.edu/</u> wp-content/Grants/ALA-STUDENT-GRANT-PROG-FORM-2023-2024.pdf and submit application and supporting documents to <u>finaid@oakwood.edu</u>
- O Scholarships Apply for scholarships NOW: United Negro College Fund https://uncf.org/ and Thurgood Marshall
  - College Fund https://www.tmcf.org/

**Financial Aid Check-in** - Call to schedule an appointment with your Financial Aid Counselor
 **Email:** <u>finaid@oakwood.edu</u> • Location: Cunningham Hall • Phone: 256.726.7210

## 5 STUDENT ACCOUNTS

O Registration Clearance - schedule an appointment with your Financial Aid Counselor via WaitWell (see QR code) 🥕

- O Review Course and Fee Statement online at my.oakwood.edu
- **O** *Make your payment* to financially clear before the first day of class.
- **O PayONLINE** at **my.oakwood.edu** OR call Cashier's Office: **256.726.8429**
- O To financially clear, make your payment of at least 80% including a payment plan for any remaining balance. Payment Plan Info: borrower.ecsi.net or 866.927.1438
- O Books can be ordered by contacting Mr. Theron Thomas by email at tthomas@oakwood.edu
- Email: ousa@oakwood.edu Location: Cunningham Hall Phone: 256.726.7383

- O First-time Freshmen Women CARTER HALL: carterhall@oakwood.edu
- Transfer Women WADE HALL:
- wadehall@oakwood.edu O First-time Freshmen Men – HOLLAND HALL: hollandhall@oakwood.edu
- Transfer Men EDWARDS HALL: hollandhall@oakwood.edu
- OFF CAMPUS Applications studentlife@oakwood.edu

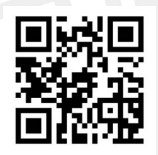

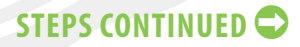

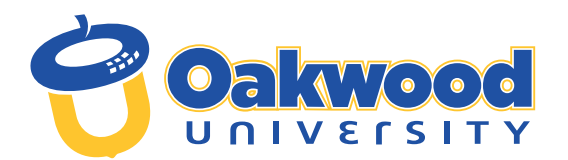

# REGISTRATION CHECKLIST FOR NEW STUDENTS

...steps to complete your enrollment process at Oakwood University, continued.

# **6** NEW STUDENT ORIENTATION

Attend New Student Orientation on <u>October 4-5, 2024</u>. You will receive information closer to the date.

Email: studentsuccess@oakwood.edu • Location: Cunningham Hall • Phone: 256.626.7145

# 7 STUDENT PHOTO ID

**•** *Take your Photo ID picture* after receiving Financial Clearance.

O Move into your residence hall after you have received your OU campus Photo ID.

Email: studentlife@oakwood.edu • Location: Blake Center • Phone: 256.726.7398

# STUDENT EMPLOYMENT

All students seeking on-campus employment must complete the E-Verify Process.
 E-Verify requires presentation of original documents (no mail-in, emails, faxes, or copies) from List A or B and C.

See list of acceptable documents at: <u>https://www.uscis.gov/i-9-central/form-i-9-acceptable-documents</u> Location: Cunningham Hall • Phone: 256.726.7133

# INTERNATIONAL STUDENTS

**O** Be prepared to register your attendance to Homeland Security with the Designated School Official (DSO) at the beginning of the semester once you have financially cleared.

Email: <u>f1students@oakwood.edu</u> • Location: Cunningham Hall - 2nd Floor, Room 222 • Phone: 256.726.7031

## 10 HEALTH SERVICES

• Create your CastleBranch Account by visiting the CastleBranch portal: portal.castlebranch.com/kw02 INSTRUCTIONS:

O Click Place Order > Select please select > click "KW02im" Compliance Tracker"

- Select "I have read order instructions" Click to Continue to the order review (\*You will not have to enter any payment information).
- Create the Account Enter your Oakwood student ID# as your pin. Create an account with your email as your username and create your password. Then follow the prompts.
- O After an account is created, upload all required health information as a PDF document to your CastleBranch account.

#### THE REQUIRED FORMS ARE:

- 1. Consent to Treat
- 2. Immunization (To be submitted for the following: Tuberculosis skin test, or T-spot, or QuantiFERON TB Gold (if applicable), Tdap, MMR #1, MMR #2, Meningitis, and Hepatitis B.)
- 3. TB Screening Questionnaire
- 4. These forms are available at <u>https://linktr.ee/oakwoodhealthservices</u>
- **5.** Health Insurance Waiver/Enrollment LINK: The United Healthcare Student Resources (UHCSR) link will be available and active January 3 to January 16, 2024. Students who are waiving will be required to upload a copy of their insurance card (front and back) to be verified for approval. If your card is denied, you will have an opportunity to appeal.
- 6. Those who are enrolling will access the link and complete the required information. You should receive an email once your enrollment or waiver has been completed.
- 7. You may also access all forms in the CastleBranch portal or use the following QR Code.
  Email: <u>ouhs@oakwood.edu</u> Phone: 256.726.7480/7482
  Location: Community Health Action Center (CHAC) at the Huntsville Hospital Physician's Care Clinic side on the right side 1863 Sparkman Drive Huntsville, AL 35816

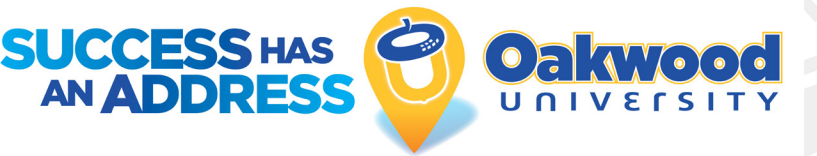

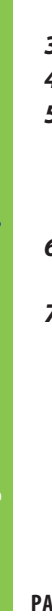

NOTE: Forgot Your Password? Email helpdesk@oakwood.edu for support.

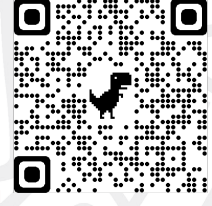